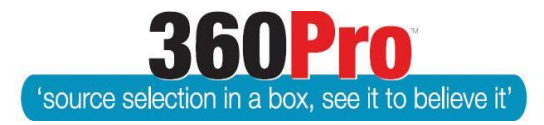

# Apet<sup>®</sup>360Pro<sup>™</sup> Procurement Portal User Guide 12

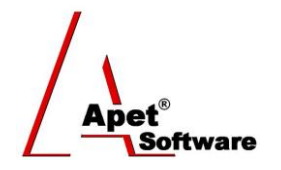

## Including Risk in the Assessment

### Overview

This User Guide describes the functionality of including a Risk in your tender evaluation. Risk is included when the Job is created.

#### 1. Risk Associated

Navigate to the Job Management page and select the 'Yes' radio button alongside 'Is Risk Associated?'

| 1.                                                                                                    | Job Info Provider Info Price first section                        |                                                                                                    |  |  |  |  |
|----------------------------------------------------------------------------------------------------|-------------------------------------------------------------------|----------------------------------------------------------------------------------------------------|--|--|--|--|
| Apet®360Pro                                                                                                    | Job Management                                                    |                                                                                                    |  |  |  |  |
| Creating a<br>Job                                                                                                    | Fields marked with an asterisk (<br>Parent Job<br>Job Name        | (*) sign are mandatory<br>< None ><br>Creating a Job                                                                                                    |  |  |  |  |
| <ul> <li>Open Tender</li> <li>Jobs</li> <li>Providers</li> <li>Panels</li> <li>Evaluation</li> <li>Reports</li> <li>System</li> <li>Users</li> <li>Help</li> </ul> | Job Details                                                       | B     Image: Style     Format     Format     Style     Style |  |  |  |  |
| Logged in as<br>Ange Wright<br>Role: Boss<br>Logout                                                                                                    | <ul><li>Is Cost Associated?</li><li>Is Risk Associated?</li></ul> | <ul> <li>No          <ul> <li>● Yes</li> <li>Select 'Yes'</li> <li>No              <li>● Yes</li> </li></ul> </li> </ul>                                                                                                    |  |  |  |  |
|                                                                                                    | Pre-qualification?                                                |                                                                                                    |  |  |  |  |

Figure 1 Including risk on Job Management page

#### 2. Risk Tab

By selecting 'Yes' for Risk Associated, you will include a Risk tab within your Job (similar to the Price tab when you select 'Yes' for Cost Associated). Click on the Risk tab to identify the risk areas of your Job and their relative importance.

**Impact of Risk on Score:** Select from the drop-down menu - *None, Low, Medium, High, Severe, Extreme* 

Justification: Provider a brief justification for your impact rating.

**1** | P a g e 360Pro is proudly supported by simplylogical.net as part of the vfmtest.com suite. Copyright © 2018, Sharrowlane Pty Ltd t/a simplylogical.net – All rights reserved. Risk areas: Enter the risk area(s) of your Job.

Relative Importance: The default value is 5, but this can be changed accordingly.

| 1.                                                                                           | Job Info Provider Info Price Risk first section                                                                                                    |  |  |  |  |
|----------------------------------------------------------------------------------------------|----------------------------------------------------------------------------------------------------|--|--|--|--|
| Apet®360Pro                                                                                  | Risk Select                                                                                                    |  |  |  |  |
| Creating a Job                                                                               | Fields marked with an asterisk (*) sign are mandatory Instructions Use this page to add assess of rick and assessinted relative importance. You must provide a justification for your import of rick, and your job |  |  |  |  |
| <ul><li>Open Tender</li><li>Jobs</li><li>Providers</li><li>Panels</li></ul>                  | Impact of Risk on Score     Medium       Justification     XXXXX                                                                                                    |  |  |  |  |
| <ul> <li>Evaluation</li> <li>Reports</li> <li>System</li> <li>Users</li> <li>Help</li> </ul> | Risk areas     Relative Importance       Price     5       Add another Risk Area     Cancel                                                                                                    |  |  |  |  |
| Logged in as<br>Ange Wright<br>Role: Boss<br>Logout                                          |                                                                                                    |  |  |  |  |

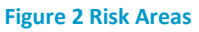

Once completed, continue to complete the remainder of your Job details and publish as normal.

#### 3. Evaluation

By including Risk in your Job, this is what the Evaluator will see when it comes time to evaluate Provider's Responses.

| 1.                                          | Job Info Evaluate                                     | e Provider Info | Risk Price | first section |  |
|---------------------------------------------|-------------------------------------------------------|-----------------|------------|---------------|--|
| Apet®360Pro                                 | Evaluation                                            |                 |            |               |  |
| Creating a Job                              |                                                       |                 |            |               |  |
|                                             | Fields marked with an asterisk (*) sign are mandatory |                 |            |               |  |
| <ul> <li>Open Tender</li> </ul>             | Risk Area                                             | Risk Level      |            | Comment       |  |
| <ul> <li>Jobs</li> <li>Providers</li> </ul> |                                                       |                 |            |               |  |
| <ul> <li>Panels</li> </ul>                  |                                                       |                 |            |               |  |
| <ul> <li>Evaluation</li> </ul>              | Price                                                 | None            | •          |               |  |
| <ul> <li>Reports</li> <li>System</li> </ul> |                                                       |                 |            |               |  |
| <ul> <li>Users</li> </ul>                   |                                                       |                 |            |               |  |
| <ul> <li>Help</li> </ul>                    | Previous                                              | Next            |            |               |  |
|                                             |                                                       |                 |            |               |  |

Figure 3 Evaluator's perspective - Risk Area

For more information on Assessing Risk, see User Guide 22.